## PROCEDIMENTO PARA HABILITAR O APLICATIVO THEMA ACESSO HARDWARE EM CASO DE ERRO

1º - Verifique se o Aplicativo "Thema Acesso Hardware" está em execução na barra perto do relógio, se estiver, clique sobre ele e clique em "Sair". Conforme Figura 01:

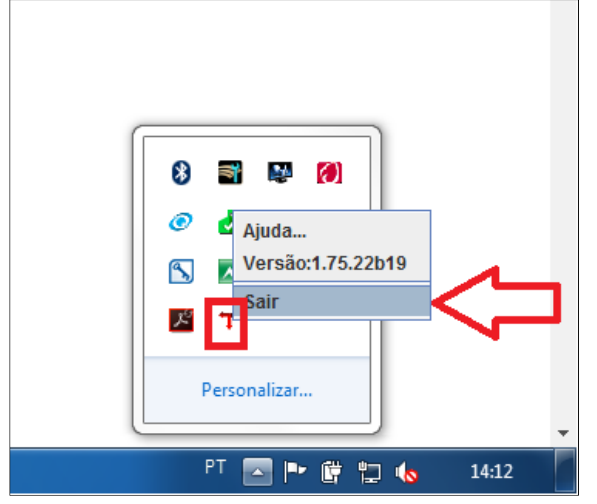

## Figura01

2º - Abra o Painel de Controle e na opção "Exibir por:" selecione "Ícones grandes". Após, localize o Ícone do Java e clique para abrir. Conforme Figura 02:

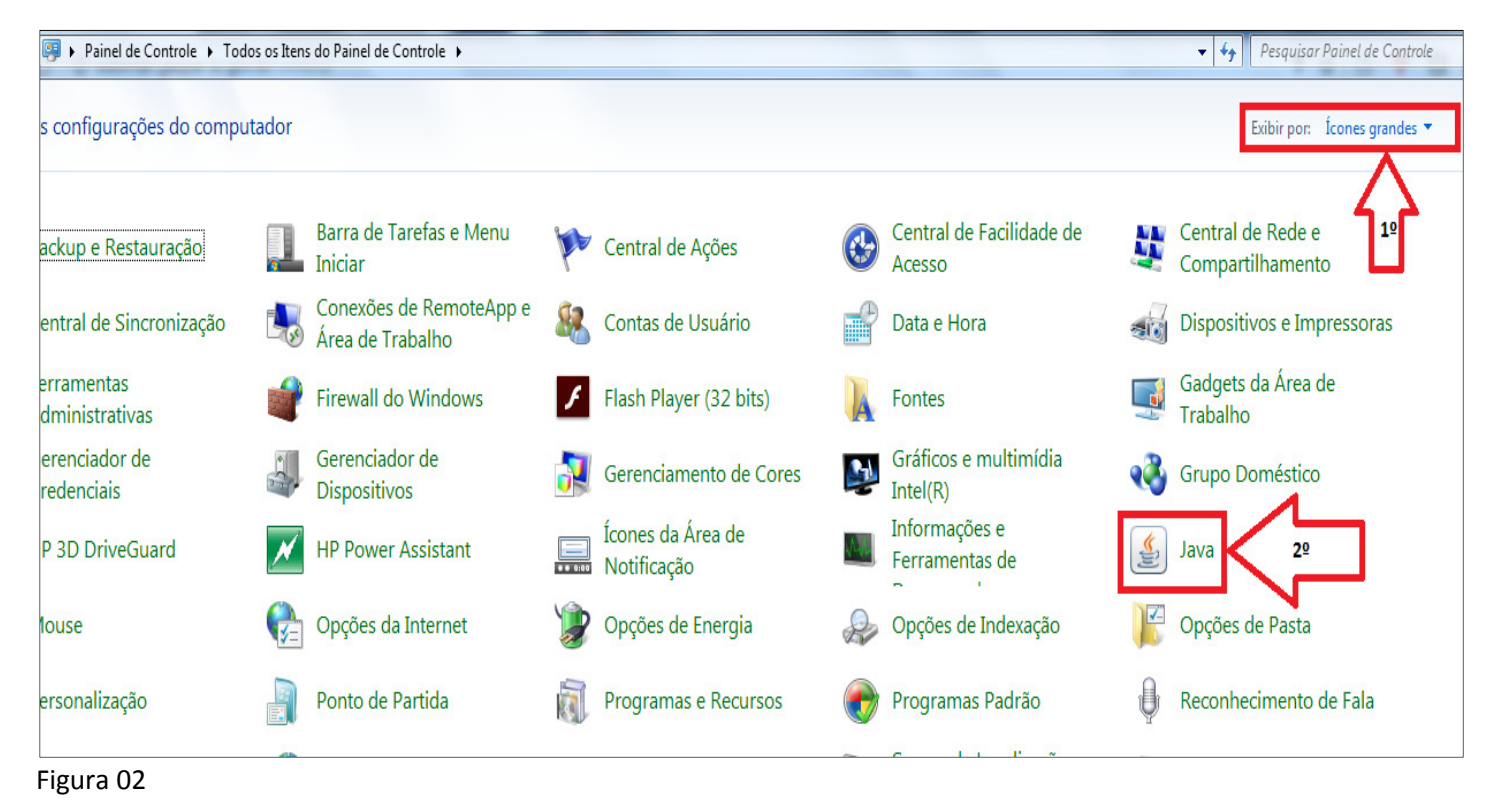

3º - Na Aba "Geral", clique em no botão "Exibir". Conforme Figura 03:

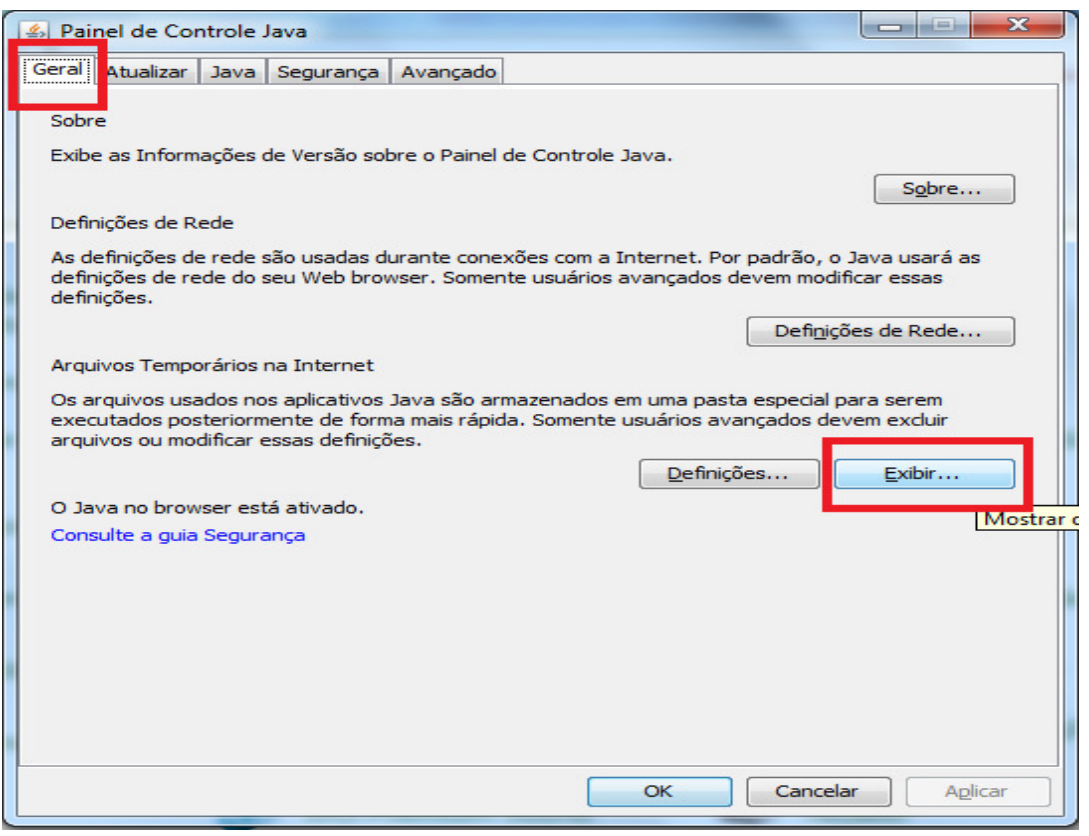

Figura 03

4º - Selecione o(s) aplicativo(s) "Thema Acesso Hardware" e clique no botão "X" para excluí-los, conforme Figura 04.

| de Dainel de Centre                                                                     | A Painel de Controle                    | Java                   |                  |            |          |        |
|-----------------------------------------------------------------------------------------|-----------------------------------------|------------------------|------------------|------------|----------|--------|
| do Painer de Contro                                                                     | Geral Atualizar Java Segurança Avançado |                        |                  |            |          |        |
|                                                                                         | Sobre                                   |                        |                  |            |          |        |
| Exibe as Informações de Versão sobre o Painel de Controle Java.                         |                                         |                        |                  |            |          |        |
|                                                                                         |                                         |                        |                  |            | Sobre    |        |
| S Visualizador de Cache Java                                                            |                                         |                        |                  |            |          |        |
| Mostrar: Aplicativos - O,   📄 🔃 🔀 🏫 Tamanho Instalado: 13521 KB - Tamanho Armazenado en |                                         |                        |                  |            |          |        |
| Aplicativo                                                                              |                                         | Fornecedor             | Remover itens se | ecionados  | Tamanho  | Status |
| Thema Acesso Hardware                                                                   |                                         | Thema Informatica Itda | Aplicativo       | 04/09/2017 | 13521 KB | -10-   |
|                                                                                         | ~                                       |                        |                  |            |          |        |
|                                                                                         | 4 2                                     |                        |                  |            |          |        |
|                                                                                         |                                         |                        |                  |            |          |        |
|                                                                                         |                                         |                        |                  |            |          |        |
|                                                                                         |                                         |                        |                  |            |          |        |
|                                                                                         |                                         |                        |                  |            |          |        |
|                                                                                         |                                         |                        |                  |            |          | Fechar |

## Figura 04

5º - Após feche as janelas e siga os procedimentos normais para a emissão de NFS-e.